# LexisNexis<sup>®</sup> Digital Library—How to search titles with multiple volumes

The LexisNexis<sup>®</sup> Digital Library provides you with the ability to maintain your library collection in a digital format. Because it is not bound by the limitations of print, the LexisNexis Digital Library can bring a new level of convenience and efficiency to complex research tasks. Discover how easy it is to search titles, such as Matthew Bender<sup>®</sup> treatises, that span multiple volumes.

### How to search information in the multiple digital volumes

#### of a Matthew Bender treatise.

Court-cited Matthew Bender treatises provide insight into unfamiliar areas of law or an alternative perspective on a topic. Many Matthew Bender treatises are recognized as the leading resource in their practice area, making them an essential addition to a research library collection. Now, they're available in a mobile format for your LexisNexis Digital Library. Well-known titles available include *Collier on Bankruptcy®*; *Chisum on Patents*; *Moore's Federal Practice®*; *Weinstein's Federal Evidence™*; *Nimmer on Copyright®*; plus many more.

#### The first step: Using the Table of Contents or Index.

You want to pinpoint a specific topic in a multiple-volume Matthew Bender treatise, such as "Conditional Contracts" in *Corbin on Contracts*. The LexisNexis Digital Library makes it easy with an easily accessible Table of Contents and Index for each title that's always available.

| « Retu   | urn to Library                                                                                                    |                    |                           | Sign Out                                  |
|----------|----------------------------------------------------------------------------------------------------|--------------------|---------------------------|-------------------------------------------|
| (        | Certain Content of the terminal terminal termina |                    | Menu Account H            | Title, Author     Q       Advanced Search |
| Juris    | sdiction                                                                                                    | Practice Area      | Professional              | Featured Collections                      |
| Alaban   | na ,                                                                                                    | Administrative Law | Biography & Autobiography | Most Uownloaded                           |
| Alaska   | a v                                                                                                    | Admiralty          | Business                  | INEW TITLES                               |
| Arizon   | a ,                                                                                                    | Agricultural Law   | Careers                   | American Bar Association                  |
| Arkans   | sas ,                                                                                                    | Antitrust Law      | Computer Technology       | View All Indexes                          |
| Californ | nia I                                                                                                    | Banking Law        | Finance                   | View All Classifications                  |
| View n   | nore                                                                                                    | View more          | View more                 | Recently Updated eBook List               |

#### Three ways to search for the index from the home page.

- 1. Type in the title (Corbin on Contracts) in the upper-right search bar
- 2. Or click the menu icon to the left of the search bar and select Jurisdiction or Practice Area. (Select Contracts under Practice Area to find *Corbin on Contracts.*)
- 3. Under Featured Collections, select View All Indexes.

#### Pick out the Index in multiple-volume titles.

In the multiple-volume search results for Corbin on Contracts, select the book icon labeled **Volume\*(Index)**. For easy access, next time, save the Index to your Saved List. Click Borrow and then Read.

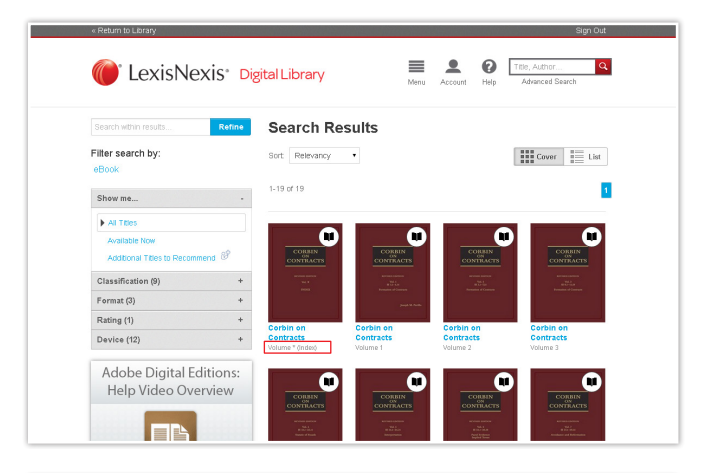

¶

LexisNexis\*

Table of Contents

Notes & Bookmarks

Search: consideration >>
 Print this chanter

Scholar

Text scale

Interpretation or construction .... 24.24

CONDITIONAL CONTRACTS

CONDITIONAL ACCEPTANCE (See ACCEPTANCE OF OFFER)

CONCINCIAL PROVISES
CONCINCT PROVISES
CONCINCT PROVIDENT CONTRACTOR CONTRACTOR CONTRACTO

CONCEALMENT

CONDITIONAL PROMISES

CONDITIONS OF LEGAL DUTY

#### Search or browse the index volume.

Choose Table of Contents under the LexisNexis logo at top right. Note the section or chapter numbers that are pertinent to your topic of interest. Also note that the blue links you see will quickly jump you to other relevant topics.

#### Find the volume with the content you need.

When you have located a section of interest, return to the list of volumes for the title in the Digital Library. Choose the correct volume containing your section or chapter of interest.

#### Pinpoint your chapter or section to begin reading.

To pinpoint your section or chapter:

- 1. Use the Search feature.
- 2. Swipe/click left or right to access it and begin reading.

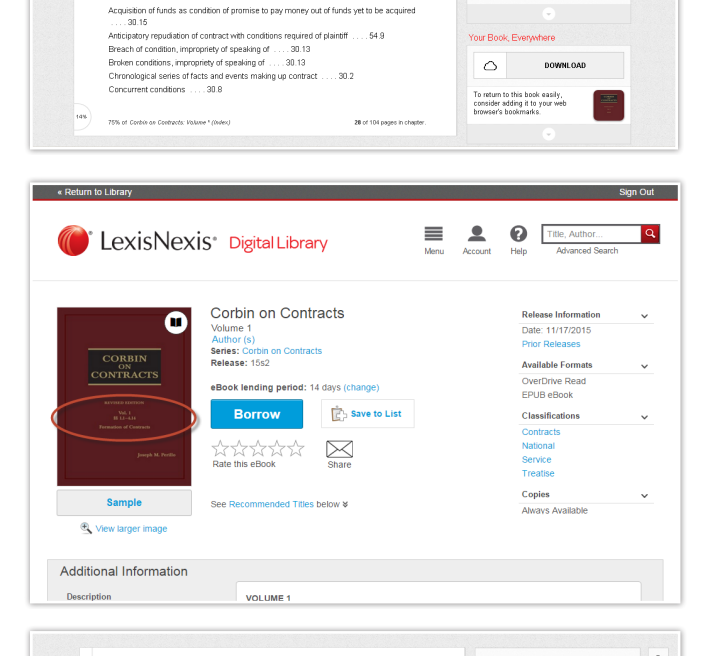

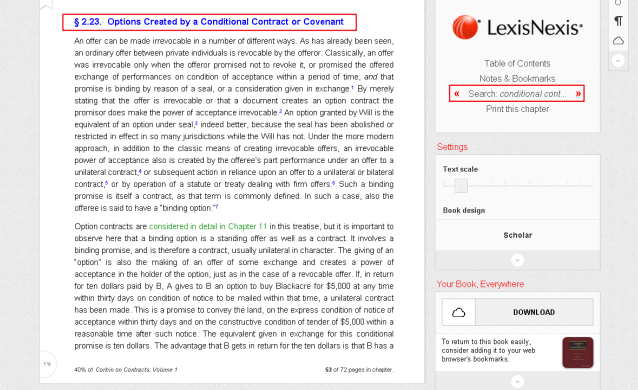

#### Using the Table of Contents.

Each volume includes a Table of Contents inside the volume. You can also access a higher-level Table of Contents on the Book Details Page. Use the Table of Contents to:

- 1. Locate a topic of interest.
- 2. Choose the correct volume.
- 3. Find the place in a title to begin your research.

## Using the Table of Contents after you checked out a volume.

Inside a volume you have checked out, the table of contents is available in the front. In addition, it is accessible via the right navigation menu at all times. In either place, you can click on topics of interest to jump directly to them within your volume.

#### Quickly access a different volume within the set.

All volumes can easily be accessed from the Book Details Page under Additional Information. Click on the Volumes tab to view all other volumes available.

Marcu Account Halo Attacred Se Q LexisNexis\* Digital Library Corbin on Contracts Author ( Series: C Release: Available Formats OverDrive Read EPUB eBook iod: 14 days (change Borrow Save to List 유규수사사 Kater Copies Sample led Titles below a ۹ Additional Information VOLUME 1 PART I FORMATION OF CONTRACTS Chapter 1 Preliminary Definitions TOPIC A OFFER AND ACCEPTANCE Chapter 2 Offers; Creation and Duratio

#### ſ \$ 210. What Constitutes 4 Written Contract—Three May Be a Set \$ 211. Delevery of Bocurrents as the Final Expression of Assert \$ 212. Printed Terms on Bilheads, Letterheads, Receipts, Bagos 213. Interiorito Machet Lagal Peladom-S-coild Engagements, ( Agreements, Jests and Shan Agreements \$ 214. Duration of Prover of Acceptance Created by an Offer \$ 216. Bikesid Deadines in Opton Cartracts \$ 216. Bikesid Deadines in Opton Cartracts LexisNexis otes & Bookmarks Search: 2.23 >> Print this chapter Delay in the Delivery of an Off Usually Revocable Revocation Necessary Is on revoluciation vectors any cation of therwise. Than by Direct Notice ication of General Offer by Publication scable Offers—Meaning of "Irrevocable" one Greated by a Conditional Contract or Con-centre Vision and Offen Orea. Text scale to Keep an Offer Open of the Rule Against Enhancement of Damage Made Inrevocable by Statute and Public Policy to be Berfetted in Case of Revocation Book design After Part Pert ance or Tender by the Offe e Brokerage and Other Agency Case Action in Reliance That Is Not Part Per Immance and the indifferent Offer anding Offer of a Series of Separate Contracts eath or Insanity on Power of Acceptance ICCEPTANCE AND REJECTION OF OFFER $\bigcirc$ § 3.1 Two Parties Necessary for a Co. ntum to this book easily, sider adding it to your web

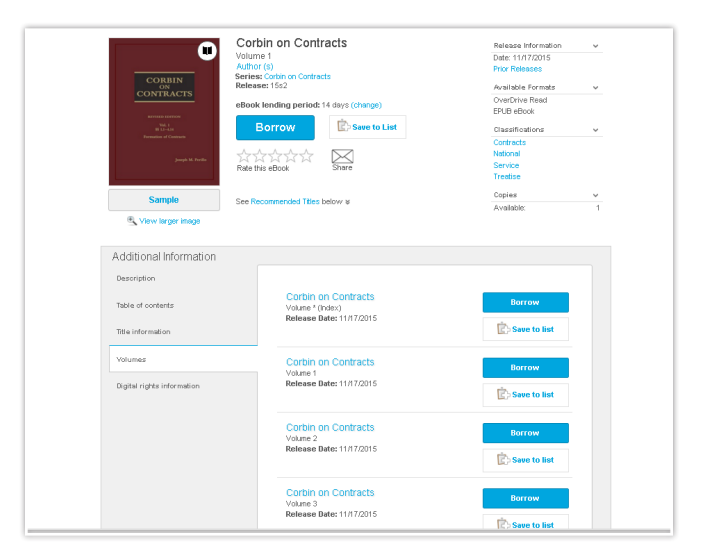

Ask your librarian for further information. Need help: 877-516-8256 (M – F: 8 AM. – 8 PM. ET)

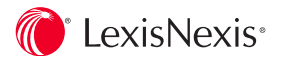

LexisNexis, Lexis Advance and the Knowledge Burst logo are registered trademarks of Reed Elsevier Properties Inc., used under license. Matthew Bender, Nimmer on Copyright, Collier on Bankruptcy and Moore's Federal Practice are registered trademarks and Weinstein's Federal Evidence is a trademark of Matthew Bender & Company, Inc. Other products or services may be trademarks or registered trademarks of their respective companies. © 2016 LexisNexis. OFF03447-1 0116